# Ariba Network Collaboration Guide

SAP Ariba

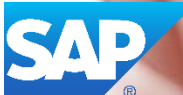

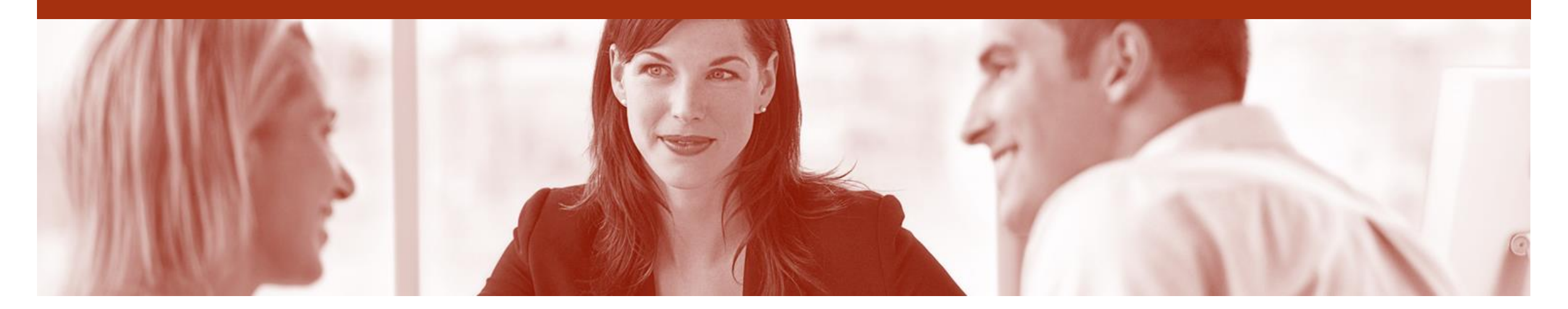

### Introduction

The purpose of this document is to provide the information suppliers need to effectively transact with ANZ via the Ariba Network. This document provides step by step instructions, procedures and hints to facilitate a smooth flow of procurement between ANZ and supplier.

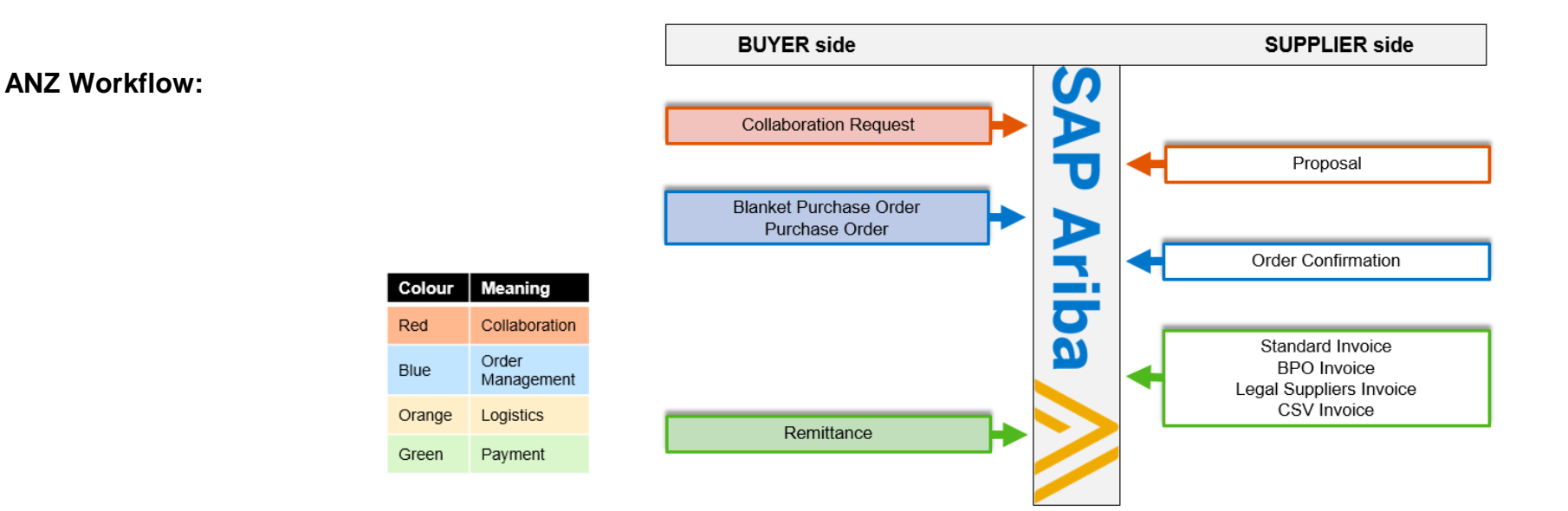

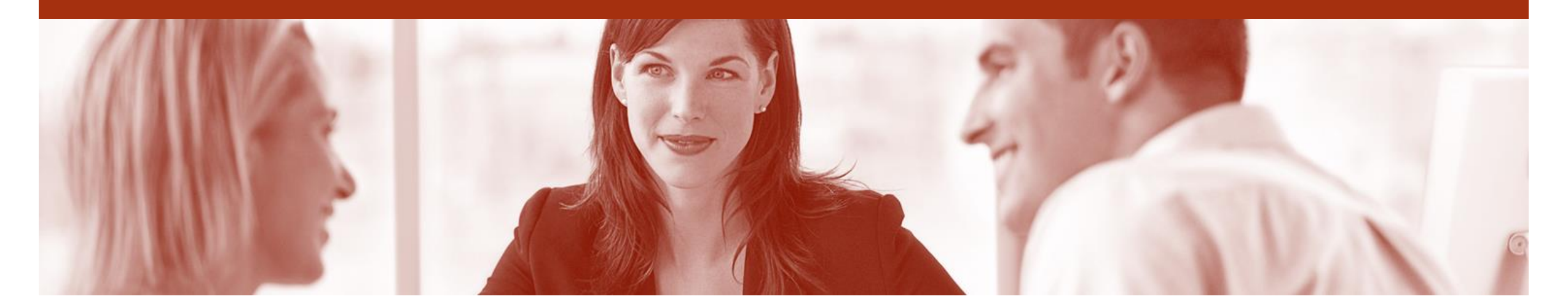

### **Table of Contents**

Select by clicking on the links:

- <u>Collaboration Request</u>
- Proposal
- Support

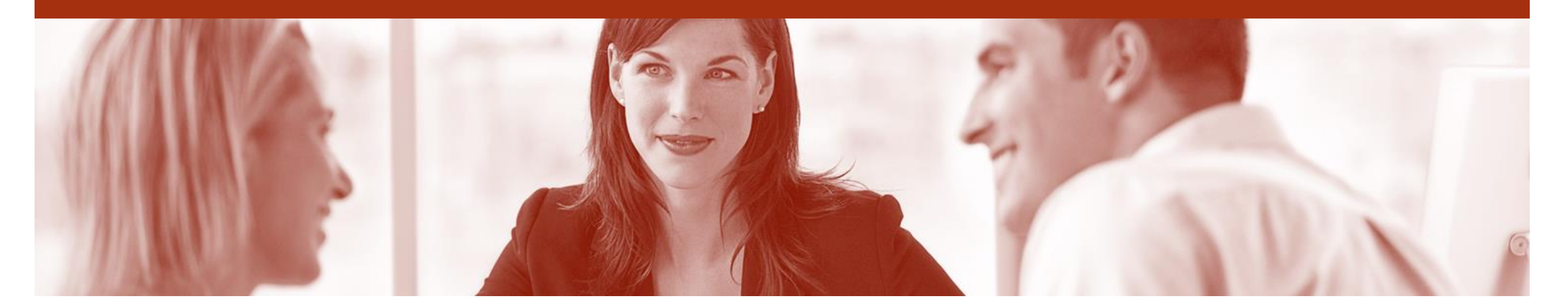

### **Collaboration Request**

- A Collaboration Request is request for a quote or proposal
- Collaboration Requests can consist of attachments detailing the specifications or could be requested using a description of the services to be provided
- Messages can be sent to ANZ regarding the Collaboration Request
- If you are awarded the proposal an Order will be issued to you with the Collaboration Request number indicated on it
- There are 3 types of Collaboration Requests and Proposals can be submitted based on each of these types:
  - 1) **Fixed**: The amount on the request cannot be change.
  - 2) Not to Exceed: The amount can be decreased but not increased.
  - 3) Negotiable: The amount is open to increase or decrease.

### **Collaboration Request**

- 1. Click the Inbox on the Dashboard.
- Screen displays: Orders and Releases
- 2. Select Collaboration **Requests.**
- Screen displays: Collaboration Requests
- 3. Locate the **Collaboration** 3 Request.
- 4. Click on the **Request #.**
- Screen displays: Collaboration Status
- 5. To open the Proposal, click on the Collaboration Name.
- > Screen displays: Proposal

|                  |                    | 0.1741.000                  | PERAPTA                                        |                                  |                                        |                                                    |                                                                |                                          |
|------------------|--------------------|-----------------------------|------------------------------------------------|----------------------------------|----------------------------------------|----------------------------------------------------|----------------------------------------------------------------|------------------------------------------|
| HOME             |                    |                             |                                                |                                  |                                        |                                                    | CSV Documents <del>•</del>                                     | Create <del>-</del>                      |
| orders and Relea | ases Collaboration | Requests                    | & Expense Sheets Early Paymen                  | ts Scheduled Payment             | s Remittances                          | More•                                              |                                                                |                                          |
| Collabora        | ation Requests     |                             |                                                |                                  |                                        |                                                    |                                                                |                                          |
| Searc            | sh Filters         |                             |                                                |                                  |                                        |                                                    |                                                                |                                          |
| P Ocure          |                    |                             |                                                |                                  |                                        |                                                    |                                                                |                                          |
| Collabor         | ration Requests    |                             |                                                |                                  |                                        |                                                    |                                                                | Page 1 🗸 እ                               |
|                  | Request #          | Title                       | Customer                                       | Received Date ↓                  | Purchase Order                         | Amount                                             | Status                                                         | Assigned To                              |
|                  | PR51190-<br>R40229 | TESTER JOB Req              | quiremetr Collaboration Status -               | fixed/neg + multi line           | 2                                      |                                                    |                                                                |                                          |
|                  | PR48015-<br>R40216 | Copy of Copy of T<br>Labour | EST - Te View the status of this collaboration | on request. View all related doc | uments and send and v                  | iew messages.                                      |                                                                |                                          |
|                  | PR50830-<br>R40221 | Test                        | Collaboration Request                          |                                  | Last Message (0                        | messages unread)                                   |                                                                | Send<br>Messag                           |
| -                | PR50816-<br>R40220 | test                        | Reference ID:                                  | PR47849-R40206                   | To send a messag<br>are shared only be | ge to the requester, cli<br>etween your organizati | ck the <b>Send Message</b> link,<br>on and the buying organiza | and enter your message. Message<br>tion. |
|                  |                    |                             | Request Date:                                  | Thu, 6 Aug, 2015                 |                                        |                                                    |                                                                |                                          |
|                  |                    |                             | Requester:                                     | Mercieca Jordan                  |                                        |                                                    |                                                                |                                          |
|                  |                    |                             | Current Documents                              |                                  |                                        |                                                    |                                                                | Hide Details                             |
|                  |                    |                             | Nome 1                                         | Date                             | Submitted Status                       | Qty UOM                                            | Price Total                                                    | Actions                                  |
|                  |                    |                             | Collaboration Request                          | PR47849-R40206 Thu,              | 6 Aug, 2015 Reque                      | st Received - Respon                               | se Required \$11,00                                            | 0.00 AUD Respond V                       |
|                  |                    |                             | 1. Customer Lendin                             | g & Security Document Prepara    | ation/D                                | 1 each                                             | \$6,000.00 AUD \$6,                                            | 000.00 AUD                               |
|                  |                    |                             | Line Item Details                              |                                  |                                        |                                                    |                                                                |                                          |
|                  |                    |                             | St                                             | art Date:<br>nd Date:            |                                        | Work Location: (n                                  | o value)                                                       |                                          |
|                  |                    |                             | Hours Pe                                       | er Week:                         |                                        |                                                    |                                                                |                                          |
|                  |                    |                             | Serv                                           | rice Fee: \$6,000.00 AUD Ne      | egotiable                              |                                                    |                                                                |                                          |

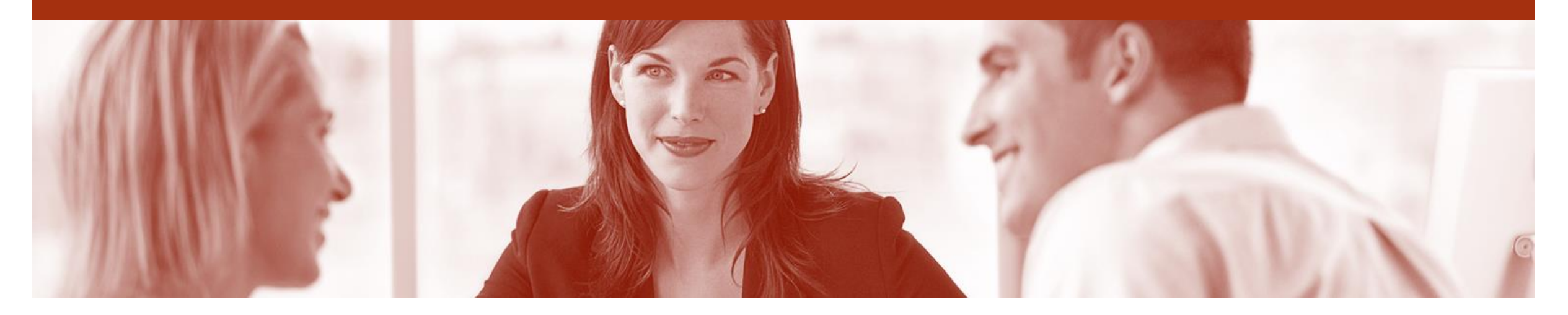

## Proposal

- A Proposal is created to respond to the Collaboration Request.
- Messages can also be sent to ANZ regarding the Collaboration Request
- There are 3 types of Collaboration Requests
  - 1) **Fixed:** The amount on the request cannot be change.
  - 2) Not to Exceed: The amount can be decreased but not increased.
  - 3) Negotiable: The amount is open to increase or decrease.

#### **Proposal**

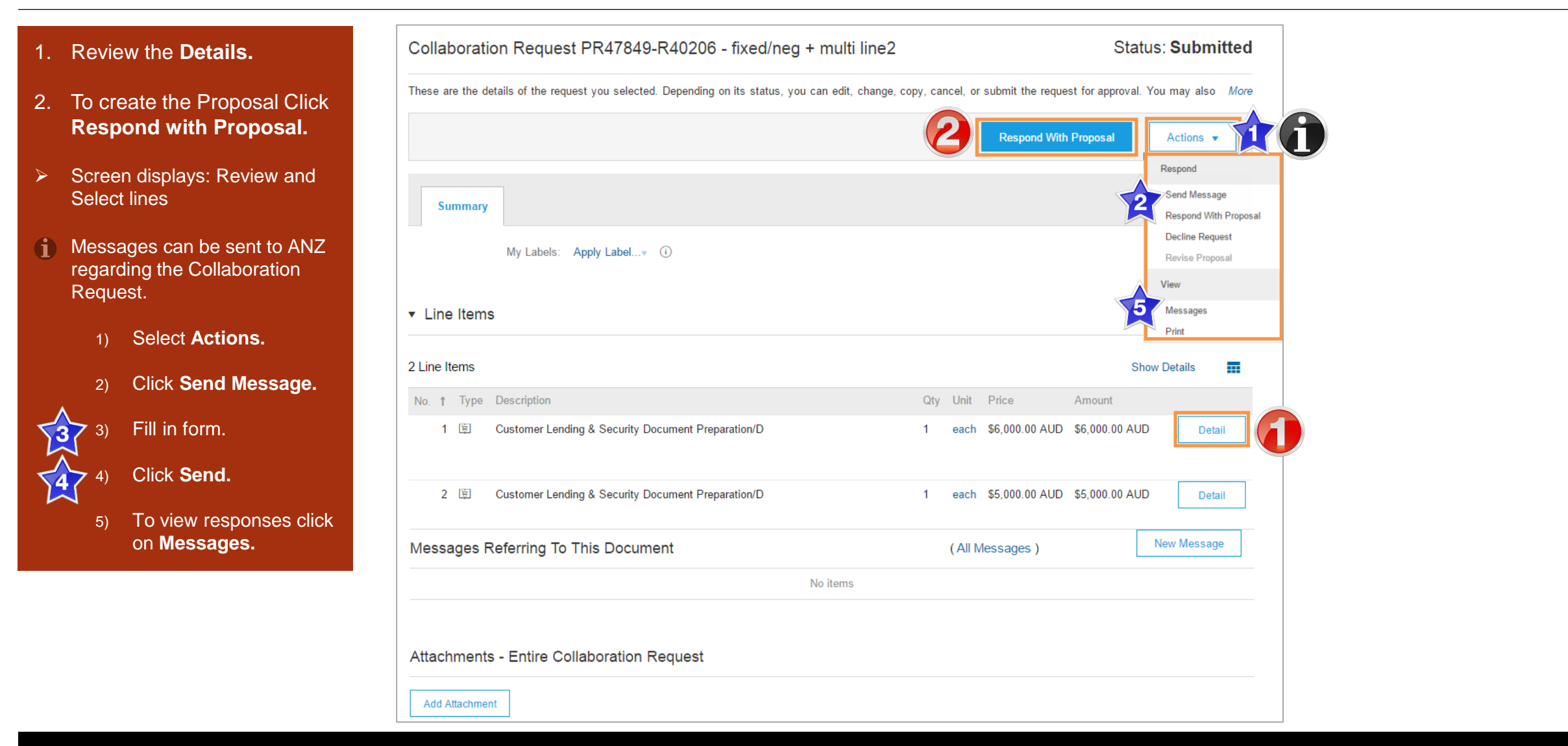

#### Proposal cont...

- 3. For multi-lined Requests; If you wish to exclude any lines from the Proposal, click the drop down arrow on the **Included** button and select **Excluded** to remove the line from the Proposal.
- 4. Click Next.
- Screen displays: Complete and Submit
- 5. To Review the Line Item: Click **Actions – Edit.**
- Screen displays: Proposal

| Create Proposal                                                           |             | PI                       | PR47849-P401 | 146: <mark>fixed/neg</mark> | g + multi                         | i line2   Items:    | 2   Total: \$11,000.00 A    | AUD                      |           | 4         | Next              |       | E         | <it< th=""><th></th></it<> |                    |
|---------------------------------------------------------------------------|-------------|--------------------------|--------------|-----------------------------|-----------------------------------|---------------------|-----------------------------|--------------------------|-----------|-----------|-------------------|-------|-----------|----------------------------|--------------------|
|                                                                           |             |                          | Review the   | items you cho               | ose to inc                        | clude in your respo | nse. Click Include or Exclu | <b>ide</b> next to an it | em to in  | nclude it | or exclude it fro | m the | proposal  | . More                     |                    |
| 1 Review and Select                                                       |             |                          | la chuda d   | Base                        | ed on: (                          | Collaboration Requ  | est PR47849-R40206 - fixed  | d/neg + multi line       | e2 (curre | ent)      |                   |       |           |                            |                    |
| 2 Complete And Submit                                                     |             |                          | Selection    |                             |                                   | Description         | roposal                     |                          | Qty       | Unit      | Price             | е     | J         | Amount                     |                    |
| Proposal                                                                  |             | 3                        | Include      | ed 🔻                        | 1                                 | Customer Lending    | & Security Document Prepa   | aration/D                | 1         | each      | \$6,000.00 AU     | D     | \$6,000.0 | 0 AUD                      |                    |
| Description 1<br>Customer Lending &<br>Security Document                  | Qty<br>1 \$ | Amount<br>\$5,000.00 AUD |              | Star<br>End<br>Con          | rt Date:<br>I Date:<br>itract: BP | PO40701             |                             |                          |           |           |                   |       |           |                            |                    |
| Preparation/D<br>Customer Lending &<br>Security Document<br>Preparation/D | 1 \$        | \$8,000.00 AUD           | lr 🔻         | Line Ite                    | ms                                | <u></u>             |                             |                          |           |           |                   |       |           |                            |                    |
|                                                                           |             |                          | 2            | Line Items                  |                                   |                     |                             |                          |           |           |                   |       |           | S                          | how Details        |
|                                                                           |             |                          |              | No.                         | <b>†</b> Ty                       | ype Descriptio      | n                           |                          |           |           |                   | Qty   | Unit      | Price                      | Amount             |
|                                                                           |             |                          |              |                             | 1 頃                               | Customer            | Lending & Security Do       | ocument Prepa            | aration   | /D        |                   | 1     | each      | \$6,000.00 AUD             | \$6,000.00 AUD     |
|                                                                           |             |                          |              | ✓                           | 2 頃                               | Customer            | r Lending & Security Do     | ocument Prepa            | aration   | /D        |                   | 1     | each      | \$5,000.00 AUD             | \$5,000.00 AUD     |
|                                                                           |             |                          |              | 6                           | Ctions<br>Edit                    | •                   |                             |                          |           |           |                   |       |           |                            |                    |
|                                                                           |             |                          |              |                             |                                   |                     |                             |                          |           |           |                   |       |           | Total Estimate             | e: \$11,000.00 AUD |
|                                                                           |             |                          |              |                             |                                   |                     |                             |                          |           |           |                   |       |           |                            | Update Total       |

#### Proposal cont...

- 6. Update/Edit the fields of the Proposal.
- 7. Click Ok.
- Screen returns Proposal

Note: The available fields are dependent upon the type of Collaboration Request.

| This is a summary of the item you selected. Change | any editable field, and save your changes. |               |                         |
|----------------------------------------------------|--------------------------------------------|---------------|-------------------------|
| Header                                             |                                            |               |                         |
|                                                    |                                            |               |                         |
| Line Item 2: Customer Lending & Sec                | urity Document Preparation/D               |               |                         |
| Oursethur.                                         |                                            | Cumulian      | 400500-10               |
| 6                                                  | 1                                          | Supplier:     | ACCESS IS               |
| Unit of Measure:                                   | each                                       | Contact:      | CLIFF HUNTER [ select ] |
| Service Fee: *                                     | \$5,000.00 AUDr ()                         | Bidding Type: | Open                    |
| Amount:                                            | \$5,000.00 AUD                             |               |                         |
| Customer Name:                                     | (j)                                        |               |                         |
| Is this matter urgent?                             | Ves No                                     |               |                         |
| Is this matter ANZ Bank Customer Reimbursable?     | Yes No                                     |               |                         |
| Matter Name:                                       |                                            |               |                         |
| Description:                                       | fixed                                      | D             |                         |
|                                                    |                                            |               |                         |
| File or Matter Attachmente:                        | (nono) Add Attachment                      |               |                         |
| Name of ANZ Lawyer Engaged:                        | (no value) v i                             |               |                         |
| Name of External Party / Solicitor                 |                                            |               |                         |
| Name of External Farty / Solicitor.                | $\bigcirc$                                 |               |                         |

### Proposal cont...

| 8. Review Proposal.                                                                           | PR47849-P40146: fixed/neg + multi line2   Items: 2   Total: \$11,000.00 AUD Preve Submit Exit                                                                                                    |
|-----------------------------------------------------------------------------------------------|----------------------------------------------------------------------------------------------------|
| <ul> <li>9. Click Submit.</li> <li>&gt; Screen returns – Collaboration<br/>Request</li> </ul> | Finish modifying the details of this proposal. To edit an item, click its check box, then click Edit.         Title:       fixed/neg + multi line2                                                                 |
| 10. Click Go Back to<br>Collaboration Requests.                                               | Based on: Collaboration Request PR47849-R40206 - fixed/neg + multi line2 ( <i>current</i> )<br>My Labels: Apply Label▼ (i)<br>▼ Line Items                                                                         |
|                                                                                               | 2 Line Items       Show Details         No. t       Type       Description         1       E       Customer Lending & Security Document Preparation/D       1       each       \$6,000.00 AUD       \$6,000.00 AUD |

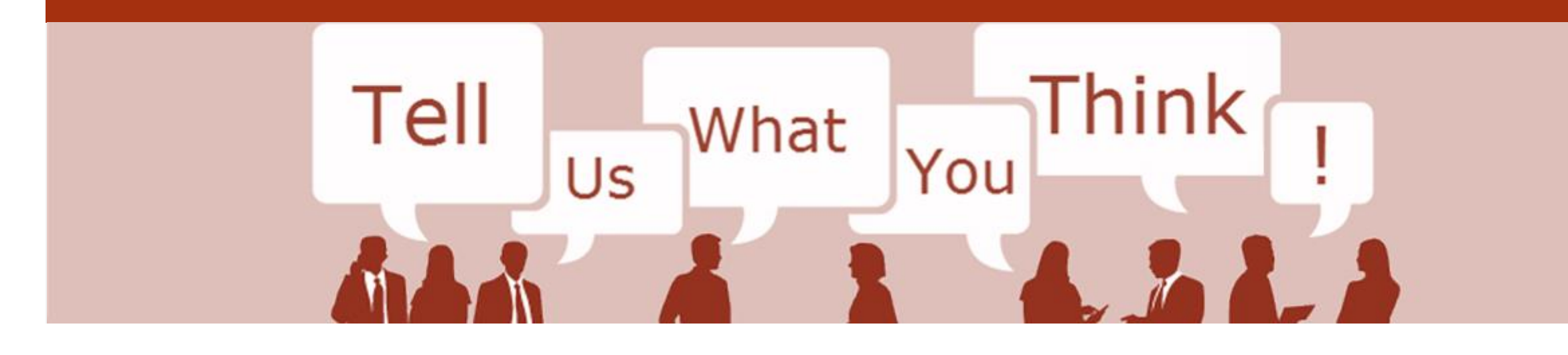

# **SAP Ariba Training Survey**

Please take a moment to complete our quick survey as we value your opinion and honest feedback.

The survey will take approximately five minutes and is anonymous.

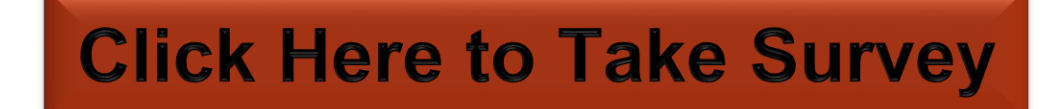

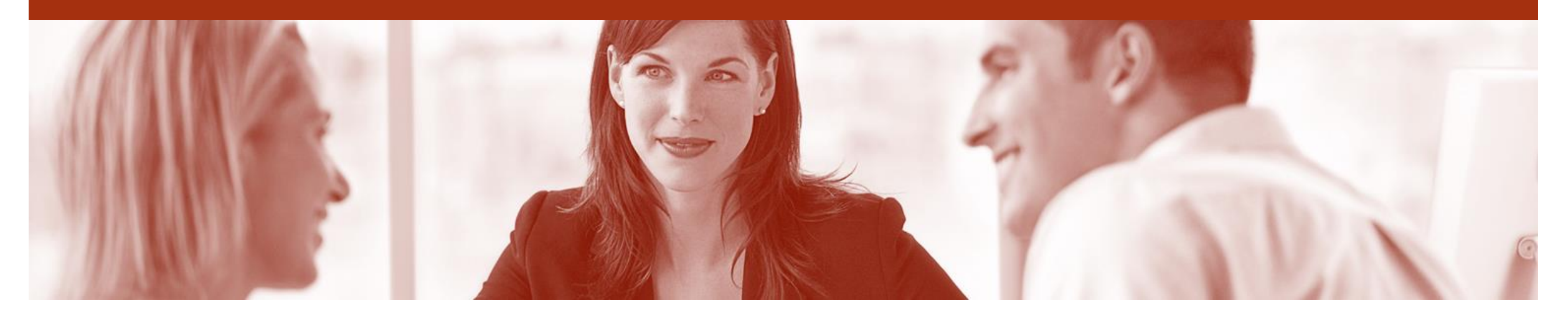

# Support

| Support Type                                                                                                    | Contact                                                                                                    |
|----------------------------------------------------------------------------------------------------|----------------------------------------------------------------------------------------------------|
| If you have any Questions or to fill in<br>the Support Request Webform (e.g. Help<br>logging on to your account) | <ol> <li>Go to <u>http://supplier.ariba.com</u></li> <li>Click on the Help – Help Centre – Support</li> <li>Enter your question/query and click Start</li> </ol> |
| Ariba Technical Helpdesk                                                                                         | E: Click Support from within the Help Centre panel<br>T: 1800 766 694                                                                                            |
| <b>Supplier Information Portal</b><br>(Location of Training Guide/s and Video/s)                                 | <ol> <li>On the Home screen</li> <li>Click on Company Settings</li> <li>Click on Customer Relationships</li> <li>Click on Supplier Information Portal</li> </ol> |
| Ariba Network Training Request                                                                                   | E: an.sellertraining.aus@sap.com                                                                                                    |